## 2011-2012

## UD8 Actividad 3 Accede desde el navegador Mozilla Firefox a la página de podcasts de RTVE

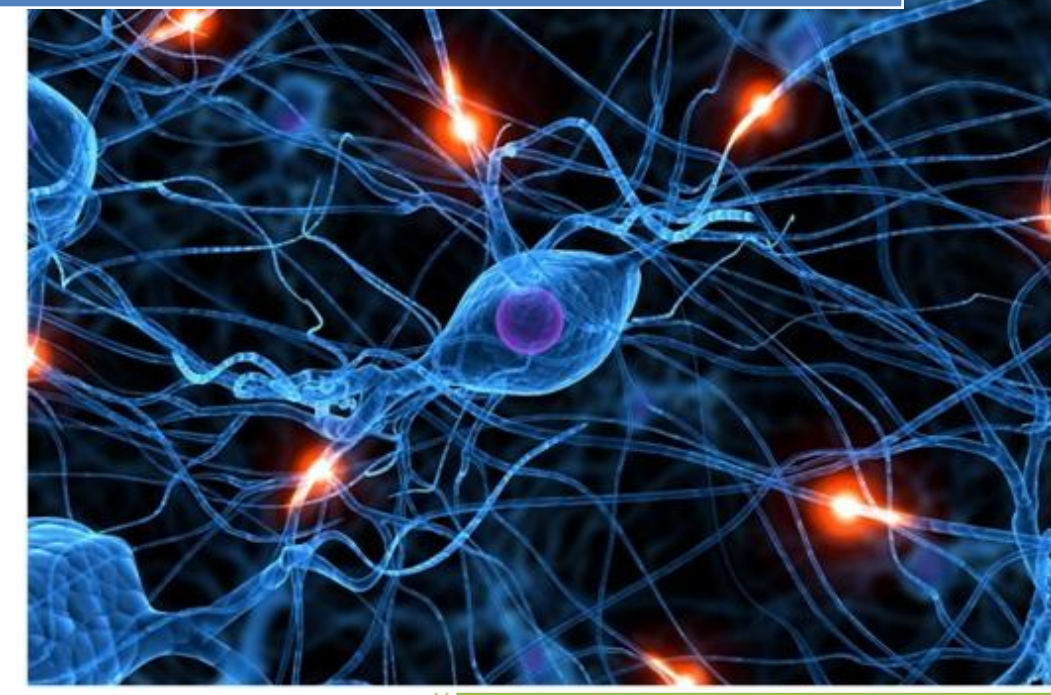

José Jiménez Arias IES Gregorio Prieto 2011-2012 UD8 Actividad 3 Accede desde el navegador Mozilla Firefox a la página de podcasts de RT

2011-2012

En primer lugar mediante el navegador accedemos al servicio de podcast de www.rtve.es

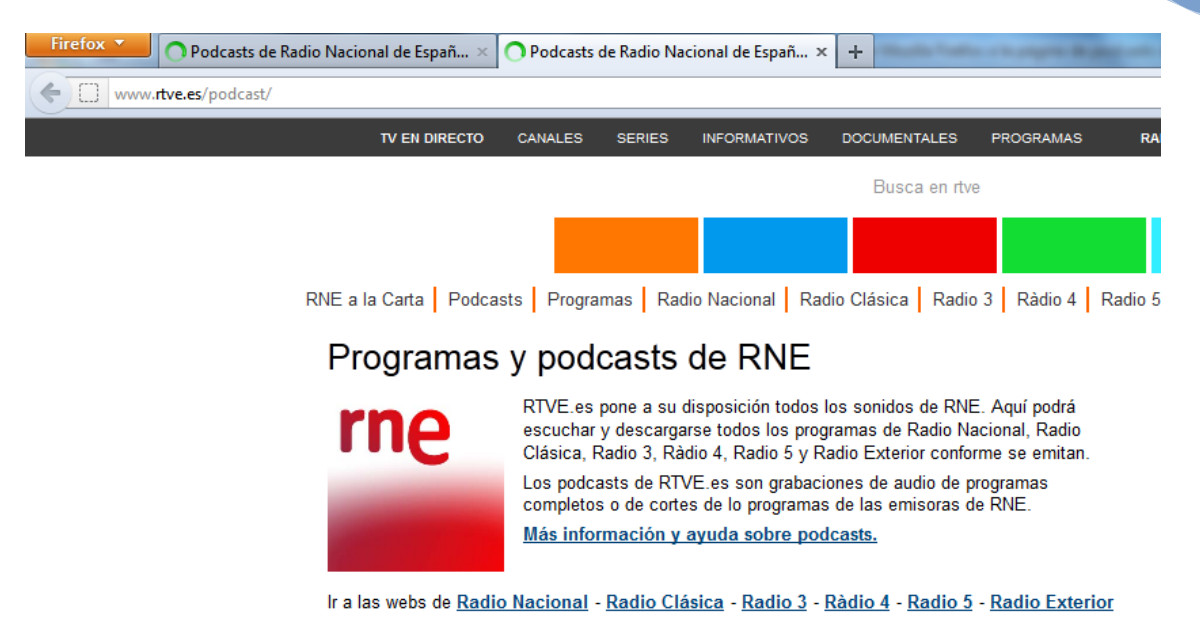

A continuación seleccionamos un programa de nuestro interés, por ejemplo **"Radiogaceta de los deportes"** y nos suscribimos mediante rss.

| www.rtve.es/podcast/radio-nacional/radiogaceta-de-los-deportes/ |                                                                                                    | ☆ ▼ :                              |  |  |
|-----------------------------------------------------------------|----------------------------------------------------------------------------------------------------|------------------------------------|--|--|
| A la carta TV EN DIRECTO                                        |                                                                                                    | RADIO EN DIRECTO V CADE            |  |  |
| rtve.es                                                         | Busca en rtve                                                                                                    | ٩                                  |  |  |
|                                                                 | oticias TV Radio Deportes                                                                                                    | El Tiempo I:                       |  |  |
| RNE a la Carta   Podcasts   Program                             | nas   Radio Nacional   Radio Clásica   Radio 3   Ràdio 4   Ra                                                                                                    | dio 5 Radio Exterior Blo           |  |  |
| Programas y podcasts de RNE                                     |                                                                                                    |                                    |  |  |
| Portada de podcasts Buscar                                      | por Cadena Buscar por Género Todos de la A a la Z                                                                                                    |                                    |  |  |
| Radiogaceta de los deportes Suscribirse a este pro              |                                                                                                    |                                    |  |  |
| ine and                                                         | Radio Nacional Ir a la web de este programa                                                                                                    | rss                                |  |  |
|                                                                 | Presentado por Jose Luis Toral<br>Dirigido y presentado por José Luis Toral, 'Radiogaceta de los                                                                              | 🥥 Juice                            |  |  |
|                                                                 | deportes, todo un clasico desde 152, es el programa<br>deportivo más veterano de la radio en nuestro país. Aborda<br>todas las noticias de interés y actualidad del mundo del | Y! MyYahoo!                        |  |  |
| Radiogaceta                                                     | deporte, dando cabida a todas las disciplinas. Se presenta<br>en forma de noticias, reportajes y entrevistas y alarga su                                                      | Suscríbase gratis a este pr        |  |  |
| de los deportes                                                 | duración cuando hay competiciones de fútbol.<br>Emisión: Lunes a viernes a las 21.00 horas                                                                                    | emisiones.<br>Avuda sobre podcasts |  |  |

UD8 Actividad 3 Accede desde el navegador Mozilla Firefox a la página de podcasts de RT

2011-2012

Observamos el proceso de suscripción, seleccionamos el modo de podcast, "Marcadores dinámicos" y pulsamos suscribirse ahora.

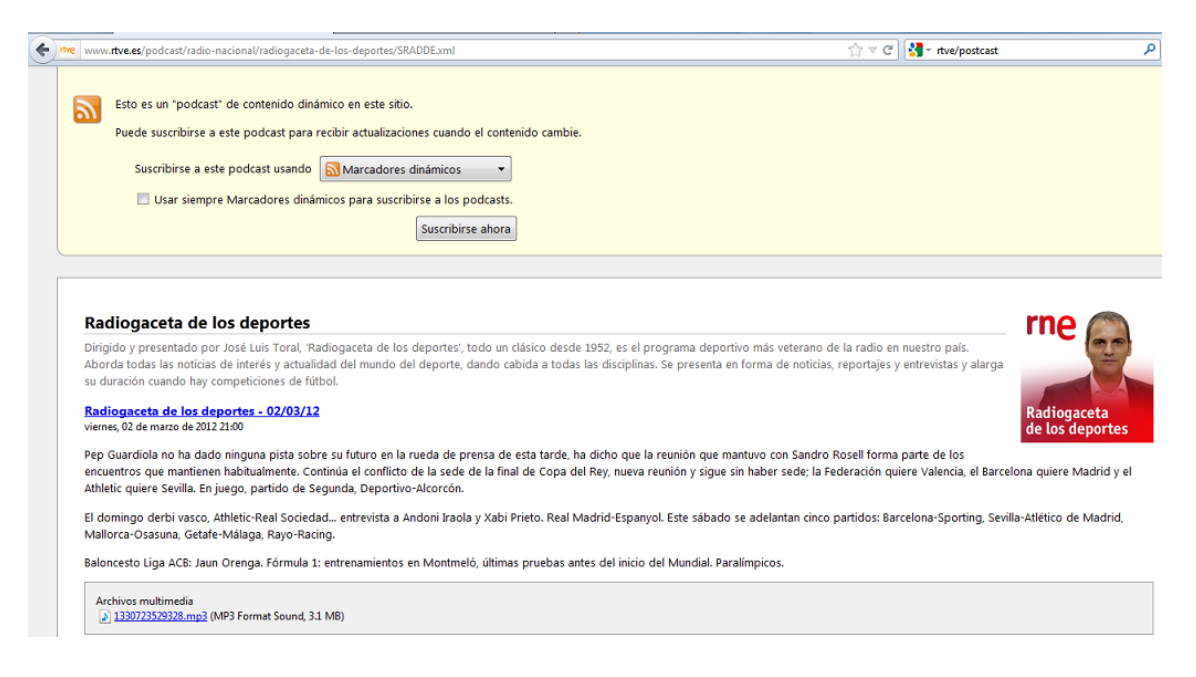

Aparece una ventana emergente para que indiquemos el nombre con el que la queremos guardar:

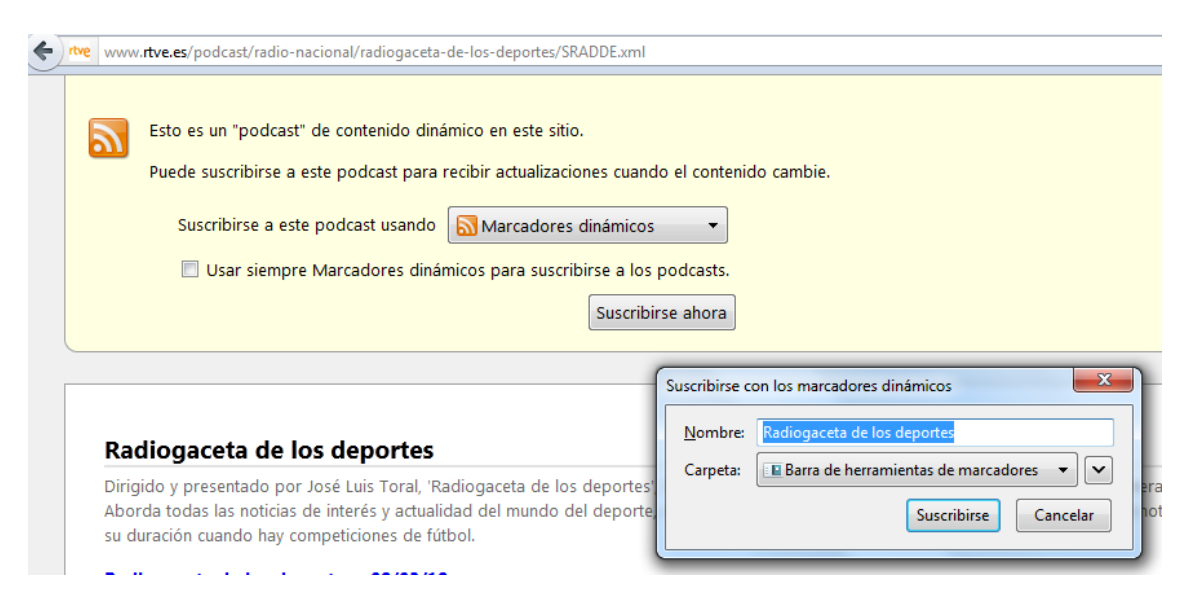

UD8 Actividad 3 Accede desde el navegador Mozilla Firefox a la página de podcasts de RT

## **COMPROBAMOS:**

En primer lugar que tenemos el podcast en la Barra de Marcadores:

| Firefox The Radiogaceta de los deportes                                            | × rtve Podcasts de Radiogaceta de los depo × + |  |  |
|------------------------------------------------------------------------------------|------------------------------------------------|--|--|
| www. <b>rtve.es</b> /podcast/radio-nacional/radiogaceta-de-los-deportes/SRADDE.xml |                                                |  |  |
| 🧕 Más visitados 🔅 Comenzar a usar Firefox 😹 Últimas n                              | noticias 😡 Radiogaceta de los de               |  |  |
|                                                                                    |                                                |  |  |

## En segundo lugar que recibimos novedades:

| Firefox Trve Radiogaceta de los deportes X                                           | tve Podcasts de Radiogaceta de los depo × +                                                                                                    |  |  |  |
|--------------------------------------------------------------------------------------|----------------------------------------------------------------------------------------------------|--|--|--|
| www. <b>rtve.es</b> /podcast/radio-nacional/radiogaceta-de-los-deportes/SRADDE.xml   |                                                                                                    |  |  |  |
| 🦻 Más visitados 🗍 Comenzar a usar Firefox 🔊 Últimas noticias 🔊 Radiogaceta de los de |                                                                                                    |  |  |  |
|                                                                                      | Radiogaceta de los deportes - 02/03/12   Radiogaceta de los deportes - 28/02/12   Radiogaceta de los deportes - 27/02/12   Radiogaceta de los deportes - 24/02/12   Radiogaceta de los deportes - 23/02/12   Radiogaceta de los deportes - 23/02/12   Radiogaceta de los deportes - 22/02/12   Radiogaceta de los deportes - 22/02/12   Radiogaceta de los deportes - 22/02/12 |  |  |  |

Por último que podemos acceder a cualquiera de los que nos aparecen en la lista, tras pulsar en ellos observamos que podemos reproducir el archivo o guargarlo.

| www.rtve.es/resources/TE_SRADDE/podcast/mp3/8/2/1330723529328.mp3 |                                                                   |  |
|-------------------------------------------------------------------|-------------------------------------------------------------------|--|
| 🤌 Más visitados 🗍                                                 | Abriendo 1330723529328.mp3                                        |  |
|                                                                   | Ha escogido abrir                                                 |  |
| 1330723529328.mp3                                                 |                                                                   |  |
| que es de tipo: MP3 Format Sound (49,3 MB)                        |                                                                   |  |
| de: http://media6.rtve.es                                         |                                                                   |  |
|                                                                   | ¿Qué deberia hacer Firefox con este archivo?                      |  |
|                                                                   |                                                                   |  |
|                                                                   | ─ G <u>u</u> ardar archivo                                        |  |
|                                                                   | Hacer esto automáticamente para estos archivos a partir de ahora. |  |